# ATTORNEY NOTIFICATION USERS MANUAL

Unified Judicial System

# Table of Contents

| L |
|---|
| L |
| 2 |
| 3 |
| 3 |
| ł |
| 5 |
| 5 |
| 5 |
| 7 |
| 7 |
| 7 |
| 3 |
|   |

#### What is the SD UJS Attorney Notification System

The Attorney Notification System will send out email notifications at the top of the hour to registered Attorneys based on the subscription selections. The email will include a list of Events or Hearings filed in cases. The user must be added as the Attorney of record. Users **MUST** select the events or hearing types they wish to be notified on. Attorneys of record can view open case types and documents in eCourts located at <u>https://ecourts.sd.gov</u>

#### Registering

If you have not requested to be added to the UJS Case Management system (Odyssey), please notify UJS eSupport at <u>UJSESupport@ujs.state.sd.us</u> prior to registering

- Attorney must have a South Dakota Bar number and be an active member of the South Dakota State Bar
- To register as a new Attorney, go to <a href="https://ujsattorney.sd.gov">https://ujsattorney.sd.gov</a>
- Click on either of the "Register as a New User" hyperlinks

| Login                                                                                                    |
|----------------------------------------------------------------------------------------------------|
| Welcome to the Attorney Notification Subscription Manager                                                                                                    |
| The Attorney Notification System can be set up to notify you of specific events that are filed in cases where you are the attorney of record.<br>Please select Register as a new use) if you don't have an Attorney Notification account. |
| If you are not sure of that E-mail address or need to update it, please contact <u>UJSESupport@ujs state.sd us</u><br>The nightly orders Email is now available on the Orders tab in Case Events.                                         |
| User Name: Password<br>Password Log In<br>Register as a new user<br>Forgot your password?                                                                                                    |

- Username will be the email that is registered in Odyssey
  - Your bar number, address and email address must match what you have listed with the State Bar
- The password must be at least 7 characters in length and contain 1 number and 1 special character
- Create a Security Question
  - o You cannot use punctuation in the Security Field
- Click the "Create User" button

| You must use the    | Email Address that is Registered with L            | JJS |  |  |
|---------------------|----------------------------------------------------|-----|--|--|
| Username:           | username                                           |     |  |  |
| Password            | •••••                                              |     |  |  |
| Confirm<br>Password | •••••                                              |     |  |  |
| Security Question   | What was the name of your first pet No punctuation |     |  |  |
| Security Answer     | Fido                                               |     |  |  |
| Email Address       | John Adams@attorney.com                            |     |  |  |
| Bar Number          | BAR1                                               |     |  |  |
| Create User         | Cancel Clear                                       |     |  |  |

- Once you have clicked the "Create User" button, you will receive an email asking you to activate your account
  - The email will go to the email account used to register
- Click on the "CLICK HERE TO ACTIVATE YOUR ACCOUNT" hyperlink in the email

|         |                                                          | and the says                                          | 2/2014 4:30 PN |
|---------|----------------------------------------------------------|-------------------------------------------------------|----------------|
|         |                                                          |                                                       |                |
| bject:  | Attorney Event Notification Activation                   |                                                       |                |
| Hello   |                                                          |                                                       | -              |
| Welcon  | e to the UJS Attorney Event Notification System!         |                                                       | 10             |
|         |                                                          |                                                       |                |
| Your ac | count has been created but you need to activate the acco | ount before you can set up your Notification Subscrip | otions         |
| Please  | LICK HERE TO ACTIVATE YOUR ACCOUNT.                      |                                                       |                |
| -       |                                                          |                                                       |                |
|         | ida's acasta this assaunt alassa formed this massage to  | UISESmonort@mie stata ed ne                           |                |

• Click the "Activate Account" button on the SD UJS Attorney Notification System screen

| elcome, <u>Sign In Here</u> | Activate Account |
|-----------------------------|------------------|
| Home                        |                  |
| Account Information         |                  |
| Subscriptions               |                  |
| New Events                  |                  |
| Help                        |                  |

#### Signing In:

• To sign in, click the "Sign in Here" hyperlink

| Welcome, Sign In Here       | Login                                                                                                    |
|-----------------------------|----------------------------------------------------------------------------------------------------|
| Home<br>Account Information | Welcome to the Attorney Notification Subscription Manager                                                                                     |
| Subscriptions               | The Attorney Notification System can be set up to notify you of specific events that are filed in cases where you are the attorney of record. |
| New Events                  | Please select Register as a new user if you don't have an Attorney Notification account.                                                      |
| Help                        | You will need to enter your Bar number and the E-mail address that is included in your attorney record in Odyssey.                            |
| ,                           | If you are not sure of that E-mail address or need to update it, please contact UJSESupport@ujs.state.sd.us                                   |
|                             | The nightly orders Email is now available on the Orders tab in Case Events.                                                                   |
|                             | User Name:<br>Password:                                                                                                    |
|                             | Register as a new user<br>Forgot your password?                                                                                               |

- In the User Name field, enter the email address used to register
- In the Password field, enter the password
- Click "Log In"

| User Name:<br>Password: |          |
|-------------------------|----------|
|                         | (Log In) |

#### Notification Requirements

- Attorney must be listed as an active Attorney on the Odyssey case; if they have a removal reason they will not be notified
- Attorney must have an account and have subscriptions setup for Hearings and/or Events; if they are not subscribed to the event or hearing type, they will not receive notification
- Events
  - Must be marked Docketable
  - Must have been **added** in the previous hour
  - The only time an updated event will be sent is if it contains one of these five key words: judgment, decree, writ, warrant, order
  - Deleted events will not be sent
- Hearings
  - $\circ$   $\;$  Any hearing, with a future hearing date, that was added in the previous hour
  - Updates are only sent for canceled, rescheduled or continued hearings
  - Deleted hearings will not be sent

#### Signing up for Event Notifications

To receive notifications on Events and Hearings that are filed in cases, you **MUST** select the events or hearing types you wish to be notified on. To receive the notifications, the user must be the Attorney of record on the case

- Hover your mouse over the "Subscriptions" hyperlink
- Select Case Events

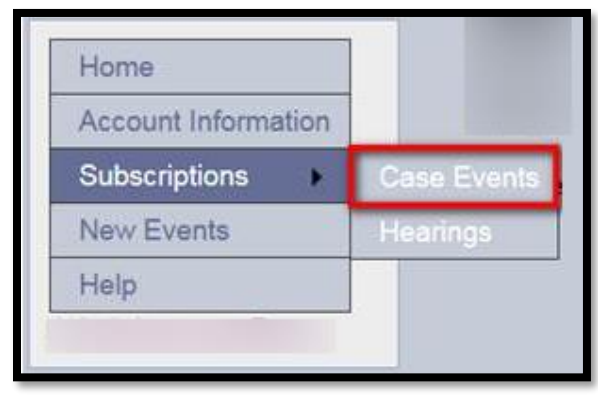

Events are grouped into several different categories such as Order, Notices, Motions etc

| Event Se   | lection      |         |         |        |           | 1978    |               |
|------------|--------------|---------|---------|--------|-----------|---------|---------------|
| Affidavits | Applications | Motions | Notices | Orders | Petitions | Service | Miscellaneous |

- Within each tab, all Events that the Clerk of Courts can enter on a case are visible
- Select the events that you wish to receive notification on
  - Clicking "SELECT ALL" will select all the events on the tab
    - This must be done on each tab
  - You must be listed as the Attorney of record on the case to receive notifications for the Events selected
- Click "SAVE" at the top or bottom of the page to save your selections (see screen shot below)

| ubscription Information                                                           |                     | Add the email ac<br>anyone you wou   | ldress(s) of<br>Id like to cc        |                 |
|-----------------------------------------------------------------------------------|---------------------|--------------------------------------|--------------------------------------|-----------------|
| ect the hearings you would like to be r<br>aring descriptions<br>earing Selection | notified of via E-m | ail by checking SELECT A             | L for each hearing type or c         | hecking specifi |
| SELECTALL                                                                         | Save<br>Amanmer     |                                      | Amanagent/Garbancing                 |                 |
| Rond Forfeiture Heating                                                           | Boort Heart         | na.                                  | Change of Plea Hearing               |                 |
| Competency Hearing                                                                | Court Appe          | intment Hearing                      | Dispositional Conference/Arraighmed  | ont             |
| Dispositional Conference/Arraignment/Preliminary                                  | Disposition         | Il Conference/Arraignment/Sentencing | Dispositional/Preliminary(Arraignme  | nt/Sentence     |
| Z Extradition Hearing                                                             | Failure To          | ay Hearing                           | Initial Appearance                   |                 |
| Initial Appearance On A Probation Violation                                       | 🗹 Initial/Array     | nment                                | G Mitigation Hearing                 |                 |
| Modification Hearing                                                              | Motion/Cha          | nge of Plea                          | Other Post Decision Hearing          |                 |
| Post Judgment Hearing                                                             | Preliminary         | Hearing                              | Preliminary/Arraignment              |                 |
| Z Preiminary/Arraignment/Plea                                                     | 🗹 Preliminary       | Analgoment/PlearSentencing           | 2 Preliminary/Arraignment/Sentencing | a               |
| Probable Cause Hearing                                                            | PV Advisor          | Dispositional                        | Remand/Arraignment                   |                 |
|                                                                                   |                     |                                      |                                      |                 |

#### Signing up for Hearing Notifications

To receive notifications on Events and Hearings that are filed in cases, you **MUST** select the Events or Hearing types you wish to be notified on. To receive the notifications, you must be the Attorney of record on the case

- Hover your mouse over the "Subscriptions" hyperlink
- Select Hearings

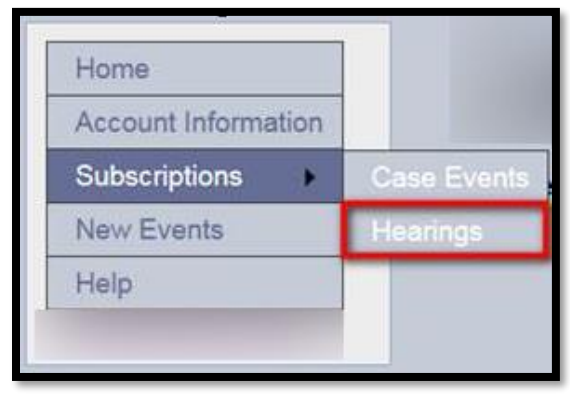

Hearings are grouped into several different categories such as Criminal, Non-Criminal etc.

| Hearing Sel   | ection            |              | ~~     |
|---------------|-------------------|--------------|--------|
| Criminal Only | Criminal/Juvenile | Non-Criminal | Trials |

- Within each tab, all hearings that the Clerk of Courts can enter on a case are visible
- Select the hearings that you wish to receive notification on
  - Clicking "SELECT ALL" will select all the hearings within the tab
    - This must be done on each tab
  - The user must be listed as the Attorney of record on the case to receive notifications on the hearings selected
- Click "SAVE" at the top or bottom of the page to save your selections

| subscription Information<br>c:<br>https://doi:00.0000000000000000000000000000000000 | onmas              | Add the email a<br>of anyone you<br>to cc | address(s)<br>would like | type or checking specific                                                                                       |
|-------------------------------------------------------------------------------------|--------------------|-------------------------------------------|--------------------------|----------------------------------------------------------------------------------------------------|
| Criminal Only Criminal Juvenile Nos-Criminal                                        | friats             | _                                         |                          |                                                                                                    |
| SELECT ALL                                                                          | Save               |                                           |                          |                                                                                                    |
| An Uner Hearings                                                                    | Arragoment         |                                           | Arragnment/Sen           | minoing .                                                                                                    |
| Competency Hearing                                                                  | Court Amount       | t Hearing                                 | Change of Plea P         | riearing through the second second second second second second second second second second second second second |
| Dispositional Conference/Amagnment/Preliminary                                      | Dispositional Con  | ference/Arraignment/Sentencing            | Dispositore Pre          | Imman/Arragement/Sentence                                                                                       |
| Extradition Hearing                                                                 | Failure To Pay He  | taring                                    | Initial Appearance       |                                                                                                    |
| Initial Appearance On A Probation Violation                                         | Initial/Arraignmen | t                                         | Mitigation Hearing       | 1                                                                                                    |
| Modification Hearing                                                                | Motion/Change of   | Piea                                      | Other Post Decis         | ion Hearing                                                                                                    |
| Post Judgment Hearing                                                               | Preliminary Heari  | ng                                        | Preliminary/Array        | gnment                                                                                                    |
| ☑ Preliminary/Arraignment/Plea                                                      | Preliminary/Amaig  | unment/Piea/Sentencing                    | Preliminary/Array        | gnment/Sentencing                                                                                               |
| Probable Cause Hearing                                                              | PV Advisory/Disp   | ostonal                                   | Remand/Arraign           | ment                                                                                                    |
|                                                                                     |                    |                                           |                          |                                                                                                    |

### Signing up for Nightly Orders Email

Signing up for the Nightly Orders email will provide you with an email on a nightly basis containing notification of any of the "Order" event(s) that you selected under the Case Event Subscription section. The nightly email works the same as the hourly email and you must be listed as the Attorney of record on the case to receive notifications of events.

- To receive this additional email, go to the Case Event Subscripts
- Click on the Orders Tab
- Check the "Receive Nightly Orders Email" box

| Select the events you would like to be notific<br>lescriptions.<br>I you would like an additional nightly E-mail<br>Event Selection | d of via E-mail by checking SELECT<br>listing the orders added to your cases | ALL for each event type or checking specific even<br>s that day, select Receive Nightly Orders Email. |
|----------------------------------------------------------------------------------------------------|------------------------------------------------------------------------------|----------------------------------------------------------------------------------------------------|
| Affidavits Applications Motions Notices Orde                                                                                        | s Petitions Service Miscellaneous                                            |                                                                                                    |
| SELECT ALL                                                                                                    | Receive Nightly Orders Email                                                 | Save                                                                                                  |
| 24/7 ORDER OF ADDITIONAL BOND CONDITIONS (24/7<br>SOBRIETY)                                                                         | 24/7 VIOLATION                                                               | 10 DAY COMPLIANCE ORDER                                                                               |
| ADDITIONAL TRIAL ORDER                                                                                                    | ADJUDICATORY ORDER                                                           | ADJUDICATORY ORDER AND ORDER OF PROBATION                                                             |

#### CCing Another Person

You can cc one or more people on the notification emails

- Include their email address(s) in the CC field
  - $\circ$   $\;$  Multiple addresses need to be separated by semicolons or commas  $\;$

| Case Event Subscription Setup |                                                           |  |  |  |
|-------------------------------|-----------------------------------------------------------|--|--|--|
| Sub                           | oscription Information                                    |  |  |  |
| Cc:                           | John.Doe@yahoo.com;Jane.Doe@yahoo.com                     |  |  |  |
| Multip                        | le addresses should be separated by semicolons or commas. |  |  |  |

#### **Receiving Notifications**

Once you have signed up for Notifications, an email will be sent to you and any person you added in the cc field when the Clerk of Court adds the Event and/or Hearing, **that you selected to receive**, on a case. Reminder that you must be added as the Attorney of record on the case to receive notifications

- If the Clerk does not have you added as the Attorney of record on the case in Odyssey, you will not receive a notification
- If the Clerk has added you as the Attorney of record on a case, you will receive the notification emails unless you are removed from the case
- If you feel you were not added or added incorrectly on a case, please contact the Clerk of Courts office to rectify the issue
- To add or remove Events or Hearings, add or delete the Events or Hearings checked within the tabs
- When new events are added to Odyssey you will be notified via email that you will need to select these events if you wish to receive notifications

#### Example of Notification Email for Events

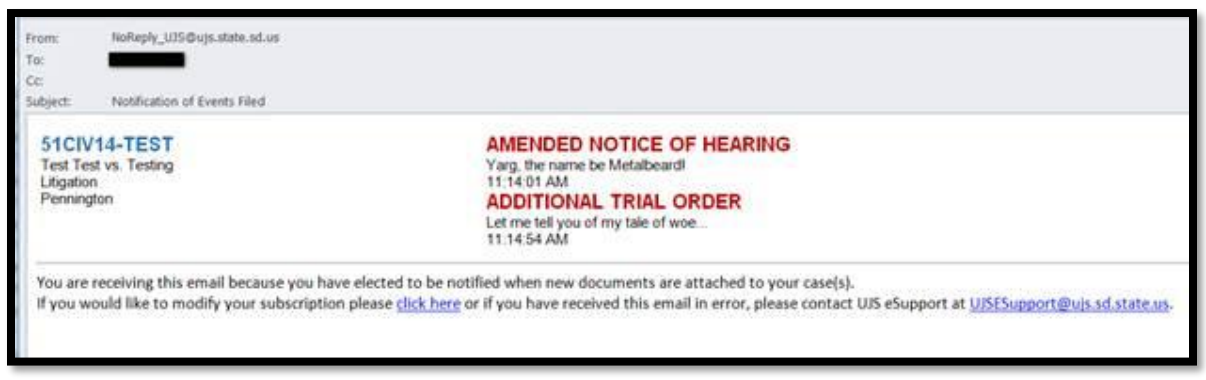

### Deactivating your Subscription

- Log in
- Click on the "Account Information" link
- Click on Deactivate Subscription

| SD UJS Attorney Notification System                                                               |                                                                                                    |  |  |  |  |  |
|---------------------------------------------------------------------------------------------------|----------------------------------------------------------------------------------------------------|--|--|--|--|--|
| Welcome, Helpdesk<br>Logout<br>Home<br>Account Information<br>Subscriptions<br>New Events<br>Help | Your session will timeout in 0:19:49   Username:   Change Password   E-mail Address   Bar Number   Activate Subscription   Deactivate Subscription   Subscription is Active   Your session will timeout in 0:19:49 |  |  |  |  |  |

#### Update Password

- Log in
- Click on "Account Information"
- Click the "Change Password" hyperlink

| SD UJS Attorney Notification System          |                                                             |                                      |  |  |  |  |
|----------------------------------------------|-------------------------------------------------------------|--------------------------------------|--|--|--|--|
| Welcome, Helpdesk                            | Your session will timeout in 0:16:50                        |                                      |  |  |  |  |
| Home<br>Account Information<br>Subscriptions | Change Password<br>E-mail Address<br>Bar Number<br>Activate | Subscription Deactivate Subscription |  |  |  |  |
| New Events<br>Help                           | Your session will timeout in 0:16:50                        | Subscription is Active               |  |  |  |  |

## Email Address Change

- If your email addresses changes, notify <u>ujseSupport@ujs.state.sd.us</u> with your current email address and your new email address
  - $\circ$   $\,$  Make sure you have notified the State Bar and email address has been updated prior to contacting UJS  $\,$

### Viewing Documents

If you are the Attorney of record on the case, you can view open case types and open documents in eCourts located at <u>https://ecourts.sd.gov</u>

- If you are the Attorney of record on a case and you cannot view the documents, please notify the Clerk of Courts
  - UJS eSupport cannot add you or remove as Attorney of record